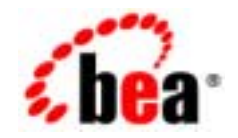

# BEA eLink OSI TP™

# **Installation Guide**

Release 4.2 Part Number: 870-001048-003 Document Date: December 2002

### Copyright

Copyright © 2002 BEA Systems, Inc. All Rights Reserved.

### **Restricted Rights Legend**

This software and documentation is subject to and made available only pursuant to the terms of the BEA Systems License Agreement and may be used or copied only in accordance with the terms of that agreement. It is against the law to copy the software except as specifically allowed in the agreement. This document may not, in whole or in part, be copied photocopied, reproduced, translated, or reduced to any electronic medium or machine readable form without prior consent, in writing, from BEA Systems, Inc.

Use, duplication or disclosure by the U.S. Government is subject to restrictions set forth in the BEA Systems License Agreement and in subparagraph (c)(1) of the Commercial Computer Software-Restricted Rights Clause at FAR 52.227-19; subparagraph (c)(1)(ii) of the Rights in Technical Data and Computer Software clause at DFARS 252.227-7013, subparagraph (d) of the Commercial Computer Software-Licensing clause at NASA FAR supplement 16-52.227-86; or their equivalent.

Information in this document is subject to change without notice and does not represent a commitment on the part of BEA Systems. THE SOFTWARE AND DOCUMENTATION ARE PROVIDED "AS IS" WITHOUT WARRANTY OF ANY KIND INCLUDING WITHOUT LIMITATION, ANY WARRANTY OF MERCHANTABILITY OR FITNESS FOR A PARTICULAR PURPOSE. FURTHER, BEA Systems DOES NOT WARRANT, GUARANTEE, OR MAKE ANY REPRESENTATIONS REGARDING THE USE, OR THE RESULTS OF THE USE, OF THE SOFTWARE OR WRITTEN MATERIAL IN TERMS OF CORRECTNESS, ACCURACY, RELIABILITY, OR OTHERWISE.

### Trademarks or Service Marks

BEA, Jolt, Tuxedo, and WebLogic are registered trademarks of BEA Systems, Inc. BEA Builder, BEA Campaign Manager for WebLogic, BEA eLink, BEA Manager, BEA WebLogic Commerce Server, BEA WebLogic E-Business Platform, BEA WebLogic Enterprise, BEA WebLogic Express, BEA WebLogic Integration, BEA WebLogic Personalization Server, BEA WebLogic Portal, BEA WebLogic Process Integrator, BEA WebLogic Server and How Business Becomes E-Business are trademarks of BEA Systems, Inc.

All other trademarks are the property of their respective companies.

# Contents

### **About This Document**

| BEA eLink OSI TP Documentationvi                             |
|--------------------------------------------------------------|
| BEA Tuxedo Release 8.0 Informationvi                         |
| Other Publicationsvii                                        |
| SURETY Support Servicesvii                                   |
| Unisys Customer Supportviii                                  |
| Reporting a Software Problem with a User Communication Formx |
| VAR Customer Support                                         |

### 1. Installing the BEA eLink OSI TP Product

| Pre-Installation Considerations                              | 1-1  |
|--------------------------------------------------------------|------|
| Configuring the Environment to Install eLink OSI TP          | 1-2  |
| Upgrading from eLink OSI TP 1.3                              | 1-2  |
| Upgrading from eLink OSI TP 4.0                              | 1-3  |
| Installing BEA eLink OSI TP on a UNIX-Based Operating System | 1-3  |
| Distribution Libraries and Executables for AIX               | 1-7  |
| Distribution Libraries and Executables for HP-UX             | 1-8  |
| Distribution Libraries and Executables for Solaris           | 1-9  |
| Distribution Libraries and Executables for UnixWare          | 1-10 |
| Installing BEA eLink OSI TP on Windows NT or Windows 2000    | 1-12 |
| Distribution Libraries and Executables for Windows NT or     |      |
| Windows 2000                                                 | 1-20 |
| Uninstalling eLink OSI TP Product on Windows 2000            | 1-21 |

# **About This Document**

BEA eLink<sup>TM</sup> OSI TP (hereafter referred to as eLink OSI TP) is a gateway connectivity product that enables application programs on BEA Tuxedo® systems to perform various transactional and non-transactional tasks with application programs that reside on different kinds of computers.

This document provides information about how to upgrade and install the software for your operating system.

## What You Need to Know

This information is intended for system administrators who will install the eLink OSI TP software.

## e-docs Web Site

BEA Tuxedo product documentation is available on the BEA corporate Web site. From the BEA Home page, click on Product Documentation or go directly to the "e-docs" Product Documentation page at **http://edocs.bea.com**/.

## How to Print the Document

A PDF version of this document is available on the OSI TP documentation Home page on the e-docs Web site (and also on the installation CD). You can open the PDF in Adobe Acrobat Reader and print the entire document (or a portion of it) in book format. To access the PDFs, open the OSI TP documentation Home page, click the PDF files button and select the document you want to print.

If you do not have the Adobe Acrobat Reader, you can get it for free from the Adobe Web site at **http://www.adobe.com**/.

## **Related Information**

Various other related documentation is available to help you understand eLink OSI TP, Tuxedo, and OLTP technology. Refer to the documentation sources listed in the following sections for additional information about BEA products and OLTP technology.

## **BEA eLink OSI TP Documentation**

The eLink OSI TP documentation consists of the following items:

- BEA eLink OSI TP Installation Guide
- BEA eLink OSI TP User Guide
- BEA eLink OSI TP Release Notes

## **BEA Tuxedo Release 8.0 Information**

The following BEA Tuxedo information is available on the BEA Tuxedo Online Documentation web site at http://edocs.bea.com/Tuxedo/tux80/index.htm:

- Installation
- Getting Started
- Administration
- Programming
- Platforms
- Reference
- Messages

### **Other Publications**

For more information about OLTP technology, refer to the following books:

- The Tuxedo System (Andrade, Carges, Dwyer, Felts)
- Tuxedo: An Open Approach to OLTP (Primatesta)
- Building Client/Server Applications Using Tuxedo (Hall)

## **Customer Support**

BEA eLink OSI TP is a product jointly developed by BEA Systems, Inc. and Unisys Corporation. Support services and contacts are described in the following sections.

### SURETY Support Services

A SURETY service agreement gives you easy access to Unisys Support Online or Unisys Client Support Centers. These services are described below.

## **Unisys Customer Support**

Unisys customer support gives clients easy access, on the World Wide Web or by telephone, to these service options:

- Support Online
- Client Support Centers
- Tech Advantage

Clients with valid support agreements can visit an electronic database of reported problems and solutions. They can also use e-mail or telephone to contact our product specialists with technical questions. Clients are eligible to receive updates to a product when critical problems have been fixed.

### Support Online

Unisys has a World Wide Web site available to customers who have support agreements. If you have any questions or problems with a Unisys product, your first source of information is Support Online, an online technical resource available through the World Wide Web at **http://www.support.unisys.com**.

This technical resource is available 24 hours a day, 7 days a week. It offers a wealth of information about Unisys hardware and software systems. Take some time to explore Support Online and discover the services available to you.

### **Client Support Centers**

Unisys clients with valid support agreements can also access Client Support Centers. If you have unresolved questions or problems concerning Unisys product installation or operation (after referring to the documentation or your system administrator), call the appropriate Client Support Center:

Within the continental United States or Canada, call one of the following toll-free numbers:

1-800-328-0440 (prompt 4) - United States

1-800-387-6181 - Canada

1-800-361-8097 - French Canada

Outside the continental United States, obtain a support center telephone number from your local Unisys customer support representative.

To expedite your request, please have the following information ready before contacting Unisys.

- The name of the hardware (for example, Sun, HP, AIX, UnixWare or PC)
- The name and release level of the operating environment (for example UnixWare 7.1, or Windows 2000)
- The BEA Tuxedo release level, the BEA eLink OSI TP release level, and the patch levels of both.

### Tech Advantage

In addition, Unisys Client Support Centers offer Tech Advantage, a full complement of technical service packages that provide you with cost-effective, fast-cycle support. Tech Advantage services can help you solve your most difficult problems or maximize the effectiveness of your system, regardless of your product choice.

Here are some ways to put Tech Advantage to work for you:

- System Generation-Assist in generating or installing system software upgrades and enhancements.
- Operating System Migration-Plan and optimize your system migrations.
- Performance Review-Evaluate existing systems and networks and provide tuning recommendations.
- **Communications Systems Enhancements**-Assist in configuring, generating, and installing communications systems.
- Database Management Consulting-Confirm that systems and database backup procedures are optimized to promote data recovery.

For more information on Tech Advantage, visit the Support Online Web page and follow the link to Tech Advantage or call your Client Support Center.

# Reporting a Software Problem with a User Communication Form

A customer representative may provide instructions or solutions from the Client Support Center database. If this help is insufficient, provide your representative with a full description of the problem, including any relevant error messages, and, if possible, a full description of the function you were attempting and your actions immediately prior to the error. The representative will then submit an electronic User Communication Form (UCF) to Unisys on your behalf, and give you the following information:

- A UCF registration number
- Instructions for submitting supporting materials, such as configurations, logs, traces, and dumps

## VAR Customer Support

All clients of Unisys resellers should contact their Value Added Resellers (VARs) for support access details.

## **Documentation Conventions**

The following documentation conventions are used throughout this document.

| Convention                 | Item                                                |
|----------------------------|-----------------------------------------------------|
| blue text                  | Indicates a hypertext link in PDF or HTML           |
| italics                    | Indicates emphasis or book titles or variables.     |
| "string<br>with<br>quotes" | Indicates a string entry that requires quote marks. |

| Convention        | Item                                                                                                    |
|-------------------|----------------------------------------------------------------------------------------------------|
| UPPERCASE         | Indicates generic file names, device names, environment variables, and                                                                                                    |
| TEXT              | logical operators.                                                                                                    |
|                   | Examples:                                                                                                    |
|                   | LPT1                                                                                                    |
|                   | SIGNON                                                                                                    |
|                   | OR                                                                                                    |
| monospace<br>text | Indicates code samples, commands and their options, data structures and their members, data types, directories, and file names and their extensions. Monospace text also indicates text that you must enter from the keyboard. |
|                   | Examples.                                                                                                    |
|                   | #include <iostream.h> void main ( ) the pointer psz</iostream.h>                                                                                                    |
|                   | crimod u+w ^                                                                                                    |
|                   | \tux\data\ap                                                                                                    |
|                   | .doc                                                                                                    |
|                   | tux.doc                                                                                                    |
|                   | BITMAP                                                                                                    |
|                   | float                                                                                                    |
| monospace         | Identifies significant words in code.                                                                                                    |
| boldface          | Example:                                                                                                    |
| text              | void <b>xa_commit</b> ( )                                                                                                    |
| { }               | Indicates a set of choices in a syntax line. The braces themselves should never be typed.                                                                                                    |
| []                | Indicates optional items in a syntax line. The brackets themselves should never be typed.                                                                                                    |
|                   | Example:                                                                                                    |
|                   | <pre>buildclient [-v] [-o name ] [-f file-list] [-1 file-list]</pre>                                                                                                    |
|                   | Separates mutually exclusive choices in a syntax line. The symbol itself should never be typed.                                                                                                    |

| Convention | Item                                                                       |
|------------|----------------------------------------------------------------------------|
|            | Indicates one of the following in a command line:                          |
|            | • That an argument can be repeated several times in a command line         |
|            | <ul> <li>That the statement omits additional optional arguments</li> </ul> |
|            | • That you can enter additional parameters, values, or other information   |
|            | The ellipsis itself should never be typed.                                 |
|            | Example:                                                                   |
|            | <pre>buildclient [-v] [-o name ] [-f file-list] [-1 file-list]</pre>       |
| •          | Indicates the omission of items from a code example or from a syntax line. |
| •          | The vertical ellipsis itself should never be typed.                        |
| •          |                                                                            |

# 1 Installing the BEA eLink OSI TP Product

This section covers the following information:

- "Pre-Installation Considerations"
- "Installing BEA eLink OSI TP on a UNIX-Based Operating System"
- "Installing BEA eLink OSI TP on Windows NT or Windows 2000"

# **Pre-Installation Considerations**

Complete the following tasks prior to installing the eLink OSI TP product:

- Read the *BEA eLink OSI TP Release Notes* for supported platform information.
- Install and verify the operation of the BEA Tuxedo product with the most recent patch level.
  - **Warning:** If you fail to install the correct patch level of Tuxedo, the application may not work correctly. Refer to the *BEA eLink OSI TP Release Notes* for information on the correct patch level.
- On a UNIX operating system, if you are upgrading to Tuxedo 8.0 from a previous version of Tuxedo, you must remove the old version of Tuxedo before you install Tuxedo 8.0 or you must install Tuxedo 8.0 in a different directory. Do not overwrite the old version of Tuxedo.

## Configuring the Environment to Install eLink OSI TP

Before installing the eLink OSI TP product, you must ensure that the BEA Tuxedo system is installed and configured properly for your environment. Refer to your Tuxedo documentation for more information about setting the Tuxedo environment variables. In addition to the Tuxedo environment variables, the BEA eLink OSI TP system requires an additional environment variable, OSIRUNDIR, before you can boot the gateway or run the osiadmin utility. Refer to the *BEA eLink OSI TP User Guide* for more information about the osiadmin utility. If you do not set the OSIRUNDIR environment variable before you boot the gateway, you will receive a message telling you to set OSIRUNDIR. This environment variable specifies the path that the eLink gateway uses for runtime files. You can set the OSIRUNDIR environment variable through a script, a command line entry, or, for Windows 2000 operating systems, through the Windows System Properties in the Control Panel. The variable value should include the path and directory as appropriate for your operating system.

# Upgrading from eLink OSI TP 1.3

If you are upgrading from eLink OSI TP 1.3 to 4.1 or 4.2, you must modify your existing dmconfig file to be compatible with the new eLink OSI TP format. The osiadmin utility performs this upgrade automatically with the importefy command. It is recommended that you use the osiadmin utility, but you may also upgrade by manually editing your dmconfig file. Refer to the *BEA eLink OSI TP User Guide* for more information about using the osiadmin utility and about manually editing the dmconfig file.

BEA eLink OSI TP 4.1 or 4.2 is a full replacement for eLink OSI TP 1.3 and the Unisys Protocol Stack (OSI TP and ULS). ULS on UNIX-based systems and eLink OSI TP 4.1 or 4.2 both use port 102 by default. Consider this default setting when configuring the port number of your updated dmconfig file. Beginning with eLink OSI TP 4.1, you can configure a port number other than 102. This option allows you to run your eLink OSI TP 1.3 gateway while you are upgrading. If you will be using port 102 in your version 4.1 or 4.2 dmconfig file, you must shutdown ULS before attempting to tmboot eLink OSI TP 4.1 or 4.2. If you are running eLink OSI TP 1.3, uninstall eLink OSI TP and the Unisys OSI TP protocol stack including the Unisys Upper Layer Services. When you are upgrading from a previous release of the eLink OSI TP product, you must shut down all Domain administrative and gateway servers within an application domain, particularly the following:

- GWOSITP
- GWADM
- DMADM

# Upgrading from eLink OSI TP 4.0

If you are upgrading from eLink OSI TP 4.0, you need not modify your udmconfig input file. Perform a dmloadcf of the udmconfig file to create the dmconfig binary file, BDMCONFIG. If you are running eLink OSI TP 4.0, uninstall eLink OSI TP 4.0

**Note:** Beginning with eLink OSI TP 4.1, the version 4.0 udmloadcf utility, the BUDMCONFIG binary file and the eLink OSI TP Administrative Server UDADM no longer exist. The function performed by the version 4.0 udmloadcf command is now done by the version 4.1 or 4.2 dmloadcf command. The information contained in the version 4.0 BUDMCONFIG file is now incorporated within the version 4.1 or 4.2 BDMCONFIG file. If your ubbconfig contains the UDMADM Server, delete it and perform a tmloadcf of the modified ubbconfig file.

# Installing BEA eLink OSI TP on a UNIX-Based Operating System

This section explains how to install the BEA eLink OSI TP product on the following execution platforms:

- AIX 4.3.3
- HP-UX 11.00

- Solaris 7 or 8
- UnixWare 7.1.1

To install the eLink OSI TP product, you run the install.sh script. This script installs all the necessary software components.

Warning: For UNIX-based operating systems, if you are installing in silent mode the BEA Tuxedo system should be installed first and the eLink OSI TP product should be installed within the same directory. Use the mkdir command to create the directory where you wish to install BEA Tuxedo and the eLink OSI TP product BEFORE you perform your installations. If you do not create the directory first, you will receive an Installation Complete message after you install BEA Tuxedo, but Tuxedo will not be installed. Make sure that you have installed the Tuxedo 8 license before you install the eLink OSI TP product.

Perform the following steps to install the eLink OSI TP product on a supported UNIX platform:

1. Log on to your UNIX platform and access the CD-ROM device.

```
# ls -1 /dev/cdrom
total 0
brw-rw-rw- 1 root sys 22, 0 January 5 10:55 clb0t010
```

2. Mount the CD-ROM with the following mount instruction if you are installing on an AIX operating system. The CD-ROM mounts automatically on Solaris.

# mount -r -F cdfs /dev/cdrom/c1b0t010 /mnt

Use the following mount instruction if you are installing on an HP-UX operating system:

# mount -r -F cdfs -o cdcase /dev/cdrom/clb0t010 /mnt

3. Change the directory to your CD-ROM device.

# cd /mnt

4. List the CD-ROM contents.

# ls install.sh hp ibm sun5x uw windows

5. Execute the installation script.

# sh ./install.sh

6. The installation script runs and prompts you for responses.

#### Listing 1-1 Install.sh Script Prompts for an AIX Installation

sh install.sh 01) hp/hpux11 02) ibm/aix43 03) sun5x/sol8 04) uw/uw7 Install which platform's files? [01- 3, q to quit, 1 for list]: 2 \*\* You have chosen to install from ibm/aix43 \*\* BEA eLink OSI TP Release 4.2 This directory contains BEA eLink OSI TP for AIX 4.3 on RS/6000. Is this correct? [y,n,q]: y To terminate the installation at any time press the interrupt key, typically <del>, <break>, or <ctrl+c>. The following packages are available: 1 BEA eLink OSI TP ositp Select the package(s) you wish to install (default: 1) [?,??,q]: 1 BEA eLink OSI TP (rs6000) Release 4.2 Copyright (c) 2002 BEA Systems, Inc. All Rights Reserved. Distributed under license by BEA Systems, Inc. BEA eLink is a trademark of BEA Systems, Inc. Directory where OSI TP files are to be installed (Enter your Tuxedo directory path) [?,q]: /work/cmadm/tux8 Using /work/cmadm/tux8 as the OSI TP base directory Determining if sufficient space is available ... 9904 blocks are required 1865988 blocks are available to /work/cmadm/tux8

```
Unloading /mnt/sun5x/sol8/ositp/OSITPT80.Z ...
bin/GWOSITP
bin/getulogpfx
bin/lic.sh
bin/osiadmin
bin/osiltmain
bin/portproxy
bin/prdebuginfo
bin/setPROXYpriv
lib/libgwo.so
lib/libnwunisys.so
lib/libtasn1.so
locale/C/LIBGWO.text
locale/C/LIBGWO_CAT
locale/C/libnwunisys.cat
udataobj/gbebc2u.fld
udataobj/jbis82u.fld
udataobj/ksc2u.fld
udataobj/u2gbebc.fld
udataobj/u2jbis8.fld
udataobj/u2ksc.fld
9760 blocks
... finished
```

The \$TUXDIR/bin/portproxy executable listens on privileged ports (< 1024)on behalf of GWOSI TP. The script \$TUXDIR/bin/setPROXYpriv is used to set the appropriate permissions.

If you know the root password, you may run setPROXYpriv now. Run the setPROXYpriv script? [y/n]: y root's Password: Owner for /work/cmadm/tux8/bin/portproxy changed to root. Mode for /work/cmadm/tux8/bin/portproxy changed to 4555.

Changing file permissions... ... finished

If your license file is accessible, you may install it now. Install license file? [y/n]:  ${\bf n}$ 

Please don't forget to use lic.sh located in your product bin directory to install the license file from the enclosed floppy. Refer to your product Release Notes for details on how to do this.

Installation of BEA eLink OSI TP was successful

Please don't forget to fill out and send in your registration card

Note: The following message may also appear during installation on HP machines:

Listing 1-2 Warning Message

Continue Installation? [y/n]:

```
You do NOT HAVE required HP Patches for Tuxedo 8
Please refer to the Tuxedo 8 Installation Guide
or http://edocs.bea.com/tuxedo/tux80/install/inspds.htm#1318335
for more information.
```

If you receive this warning, enter **n** to exit installation and refer to your *Tuxedo* 8.0 *Installation Guide* for more information.

## **Distribution Libraries and Executables for AIX**

The eLink OSI TP CD-ROM contains the following libraries and executable programs for the AIX 4.3.3 operating system:

| Directory | Files                                                                                     |
|-----------|-------------------------------------------------------------------------------------------|
| /bin      | getulogfx<br>GWOSITP<br>osiadmin<br>osiltmain<br>portproxy<br>prdebuginfo<br>setPROXYpriv |
| /lib      | libgwo.so<br>libnwunisys.so<br>libtasn1.so                                                |
| /locale/C | LIBGWO.text<br>LIBGWO_CAT<br>libnwunisys.cat                                              |

| Directory                              | Files                                                                              |
|----------------------------------------|------------------------------------------------------------------------------------|
| /udataobj                              | gbebc2u.fld<br>jbis82u.fld<br>ksc2u.fld<br>u2gbebc.fld<br>u2jbis8.fld<br>u2ksc.fld |
| \$TUXDIR/eLink/osi/<br>samples/simpapp | dmconfig<br>ubbsimple<br>tailor.txt                                                |

## **Distribution Libraries and Executables for HP-UX**

| Directory | Files                                                                                     |  |
|-----------|-------------------------------------------------------------------------------------------|--|
| /bin      | getulogfx<br>GWOSITP<br>osiadmin<br>osiltmain<br>portproxy<br>prdebuginfo<br>setPROXYpriv |  |
| /lib      | libgwo.sl<br>libnwunisys.sl<br>libtasn1.sl                                                |  |
| /locale/C | LIBGWO.text<br>LIBGWO_CAT<br>libnwunisys.cat                                              |  |

The eLink OSI TP CD-ROM contains the following libraries and executable programs for the HP-UX 11 operating system:

| Directory                              | Files                                                                              |
|----------------------------------------|------------------------------------------------------------------------------------|
| /udataobj                              | gbebc2u.fld<br>jbis82u.fld<br>ksc2u.fld<br>u2gbebc.fld<br>u2jbis8.fld<br>u2ksc.fld |
| \$TUXDIR/eLink/osi/<br>samples/simpapp | dmconfig<br>ubbsimple<br>tailor.txt                                                |

## **Distribution Libraries and Executables for Solaris**

| Directory | Files                                                                                     |
|-----------|-------------------------------------------------------------------------------------------|
| /bin      | getulogfx<br>GWOSITP<br>osiadmin<br>osiltmain<br>portproxy<br>prdebuginfo<br>setPROXYpriv |
| /lib      | libgwo.so<br>libnwunisys.so<br>libtasn1.so                                                |
| /locale/C | LIBGWO.text<br>LIBGWO_CAT<br>libnwunisys.cat                                              |

The eLink OSI TP CD-ROM contains the following libraries and executable programs for the Solaris 7 or Solaris 8 operating system:

| Directory                              | Files                                                                              |
|----------------------------------------|------------------------------------------------------------------------------------|
| /udataobj                              | gbebc2u.fld<br>jbis82u.fld<br>ksc2u.fld<br>u2gbebc.fld<br>u2jbis8.fld<br>u2ksc.fld |
| \$TUXDIR/eLink/osi/<br>samples/simpapp | dmconfig<br>ubbsimple<br>tailor.txt                                                |

## **Distribution Libraries and Executables for UnixWare**

| Directory | Files                                                                                     |  |
|-----------|-------------------------------------------------------------------------------------------|--|
| /bin      | getulogfx<br>GWOSITP<br>osiadmin<br>osiltmain<br>portproxy<br>prdebuginfo<br>setPROXYpriv |  |
| /lib      | libgwo.so<br>libnwunisys.so<br>libtasn1.so                                                |  |
| /locale/C | LIBGWO.text<br>LIBGWO_CAT<br>libnwunisys.cat                                              |  |

The eLink OSI TP CD-ROM contains the following libraries and executable programs for the UnixWare 7.1.1 operating system:

| Directory                              | Files                                                                              |
|----------------------------------------|------------------------------------------------------------------------------------|
| /udataobj                              | gbebc2u.fld<br>jbis82u.fld<br>ksc2u.fld<br>u2gbebc.fld<br>u2jbis8.fld<br>u2ksc.fld |
| \$TUXDIR/eLink/osi/<br>samples/simpapp | dmconfig<br>ubbsimple<br>tailor.txt                                                |

# Installing BEA eLink OSI TP on Windows NT or Windows 2000

**Caution:** Be sure to review the "Pre-Installation Considerations" section before you start your installation of the BEA eLink OSI TP Version 4.2 product.

Perform the following steps to install the eLink OSI TP product on a Windows NT or Windows 2000 operating system:

- **Warning:** For Windows operating systems, the BEA Tuxedo system should be installed first and the eLink OSI TP product should be installed within the same directory.
- 1. Insert the eLink OSI TP product CD-ROM in your CD-ROM drive. The Installation program should automatically start. If it does not start automatically, perform the following steps to begin the installation:
  - a. Click the Start button, and select the Run option. The Run window displays.
  - b. Click the Browse button to select the CD-ROM drive.
  - c. Select the windows directory and select the Setup.exe program.
  - d. Click **OK** to run the executable and begin the installation. Setup searches to make sure the Tuxedo product is installed on your system.
  - **Note:** If the Tuxedo product is NOT already installed on your system, an **Error** pop-up window displays. Click **OK** on the pop-up window to terminate the installation process. Install the Tuxedo product on your system and reinitiate the installation process.
- 2. Setup also notifies you if a prior version of the eLink OSI TP product installed. If a prior version is detected, you are asked if you want to continue with Setup. Click **Yes** and the **Welcome** window displays as shown in Figure 1-1.

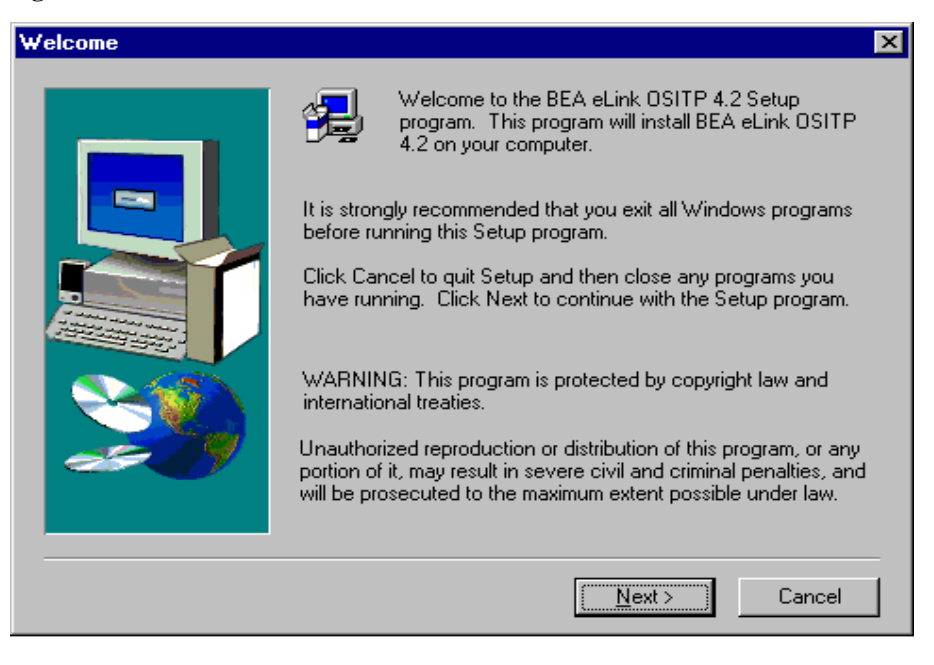

### Figure 1-1 Welcome Window

3. Click **Next** to continue with the installation. The **License Agreement** window displays as shown in Figure 1-2.

### Figure 1-2 License Agreement Window

| oftware I                                                | License Agreement                                                                                                    | × |
|----------------------------------------------------------|----------------------------------------------------------------------------------------------------|---|
| P                                                        | Please read the following License Agreement. Press the PAGE DOWN key to see the rest of the agreement.                                                                                                    |   |
| BEA eLi                                                  | ink OSITP 4.2 Software License                                                                                                    | ] |
| The eLir<br>(respect<br>by the c<br>the poss<br>containe | nk OSITP 4.2 Software and accompanying documentation<br>tively "Software" and "Documentation") you have acquired are protected<br>copyright laws of the United States and international copyright treaties. In addition,<br>session and use of the Software and Documentation is subject to the restrictions<br>ed in this License. | ] |
| For purp                                                 | poses of this agreement:                                                                                                    |   |
| Domain<br>Software<br>applicati                          | means a single unit Server Software (network server) or a collection of Server<br>e defined as an administratively autonomous eLink OSITP 4.2 system<br>ion(s).                                                                                                    |   |
| Doyou a<br>will close                                    | accept all the terms of the preceding License Agreement? If you choose No, Setup<br>e. To install BEA eLink OSITP 4.2, you must accept this agreement.                                                                                                    |   |
|                                                          | < <u>B</u> ack <u>Y</u> es <u>N</u> o                                                                                                    |   |

4. Read the license agreement information, and click **Yes** to continue with the installation.

5. The **User Information** window displays as shown in Figure 1-3. Enter your name in the **Name** field. Enter the name of your company in the **Company** field. Click **Next** to continue with the installation.

| User Information |                            |                                                    | × |
|------------------|----------------------------|----------------------------------------------------|---|
|                  | Please enter<br>work.      | your name and the name of the company for whom you |   |
|                  | N <u>a</u> me:<br>Company: | User1<br>BEA Systems Inc.                          | ] |
|                  | <u>c</u> ompany.           |                                                    | J |
| ~                |                            |                                                    |   |
|                  |                            | < <u>B</u> ack <u>N</u> ext > Cancel               | - |

### Figure 1-3 User Information Window

- 6. The install license file **Question** pop-up window displays as shown in Figure 1-4. Click **Yes** to install your License File now.
  - Note: If you click Yes, the BEA eLink OSI TP license file is appended to the existing Tuxedo license file, \$TUXDIR\udataobj\lic.txt. If you click No, you will need to manually add the eLink OSI TP license to the end of the lic.txt file.

| User Information |                                                                       | × |
|------------------|-----------------------------------------------------------------------|---|
|                  | Please enter your name and the name of the company for whom you work. |   |
|                  | N <u>a</u> me: User1                                                  |   |
|                  | Company: BEA Systems Inc.                                             |   |
|                  | Question                                                              |   |
|                  | Do you want to install your License File now?                         |   |
|                  | Yes No                                                                |   |
|                  | < <u>B</u> ack <u>Next</u> > Cancel                                   | _ |

Figure 1-4 Install License File Question

- 7. When you click **Yes** to install the License File, the **Select License File Source Directory** window displays as shown in Figure 1-5.
  - a. Enter the Directory and Path or click the **Browse** button to display the **Choose Folder** pop-up window as shown in Figure 1-6

### Figure 1-5 Select License File Source Directory Window

| Select License File Source | Directory                                                                                                    | × |
|----------------------------|----------------------------------------------------------------------------------------------------|---|
|                            | Please Enter Directory where your product license file resides.<br>(Insert your license file diskette and select NEXT to process the<br>license.) |   |
|                            | < <u>B</u> ack <u>N</u> ext > Cancel                                                                                                    |   |

b. If you clicked **Browse**, locate the License file and click **OK** to return to the **Select License File Source Directory** window. Then click **Next** to continue with the installation process.

### Figure 1-6 Choose Folder Pop-up Window

| Select License File Source | e Directory                                                              | ×            |
|----------------------------|--------------------------------------------------------------------------|--------------|
|                            | Choose Folder X cense file res<br>Please choose the installation folder. | sides.<br>ss |
|                            | Path:                                                                    |              |
|                            | Directories:                                                             | e            |
|                            | Drives:                                                                  |              |
|                            | Image: a: TRANSFER     Network                                           |              |
|                            | < Back Next > Cance                                                      | el           |

- 8. The installation begins and a progress bar displays the status. The eLink OSI TP components install into the Tuxedo directory. You may abort the installation process anytime prior to completion by clicking **Cancel**.
  - **Note:** During the eLink OSI TP installation, the *\$TUXDIR\udataobj\DMTYPE* file is updated to include an OSITPX entry if one is not already there.
- The Setup Complete window, as shown in Figure 1-7 notifies you that the eLink OSI TP product is installed on your system. Click Finish to complete the setup process.

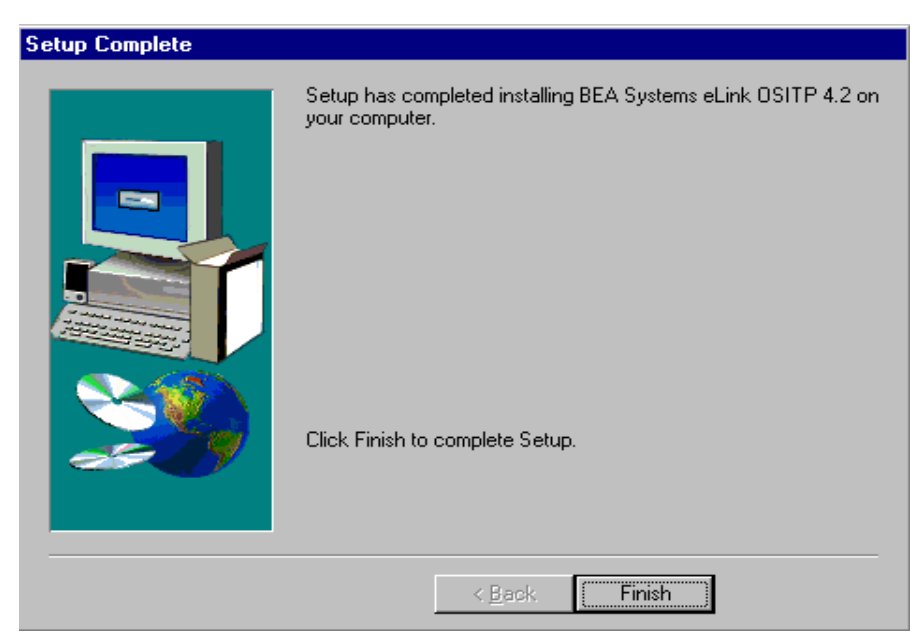

#### Figure 1-7 Setup Complete

# Distribution Libraries and Executables for Windows NT or Windows 2000

The eLink OSI TP CD-ROM contains the following libraries and executable programs for Windows operating systems. After installing the eLink OSI TP product, verify that these files and programs are installed on your system.

| Directory                              | Files                                                                                                    |
|----------------------------------------|----------------------------------------------------------------------------------------------------|
| /bin                                   | DbgHelp.dll<br>gwo.dll<br>GWOSITP.exe<br>nwunisys.dll<br>osiadmin.exe<br>osilt.dll<br>osiltmain.exe<br>osiltpp.dll<br>osiltppmain.exe<br>osimsg.dll<br>Psapi.dll<br>tasn1.dll |
| /locale/C                              | LIBGWO.text<br>LIBGWO_CAT                                                                                                    |
| /udataobj                              | gbebc2u.fld<br>jbis82u.fld<br>ksc2u.fld<br>u2gbebc.fld<br>u2jbis8.fld<br>u2ksc.fld                                                                                            |
| \$TUXDIR/eLink/osi/<br>samples/simpapp | dmconfig<br>ubbsimple<br>tailor.txt                                                                                                    |

## Uninstalling eLink OSI TP Product on Windows 2000

Perform the following steps to uninstall eLink OSI TP on a Windows NT system:

Note: Make sure that BEA eLink OSI TP is shut down before you uninstall.

- 1. Click the **Start** button, and then point to **Settings**. Point to the folder that contains **Control Panel**, and then click **Control Panel**.
- 2. Double click on the **Add/Remove Programs** option from the **Control Panel** listings to access the **Add/Remove Programs** properties window.
- 3. In the **Add/Remove Programs Properties** window, select eLink OSI TP from the program list and click the **Add/Remove** button.
- 4. The uninstall process for eLink OSI TP begins. The **Remove Programs From Your Computer** screen displays. Click **OK** to complete the uninstall process.

### Figure 1-8 Remove Programs From Your Computer Screen

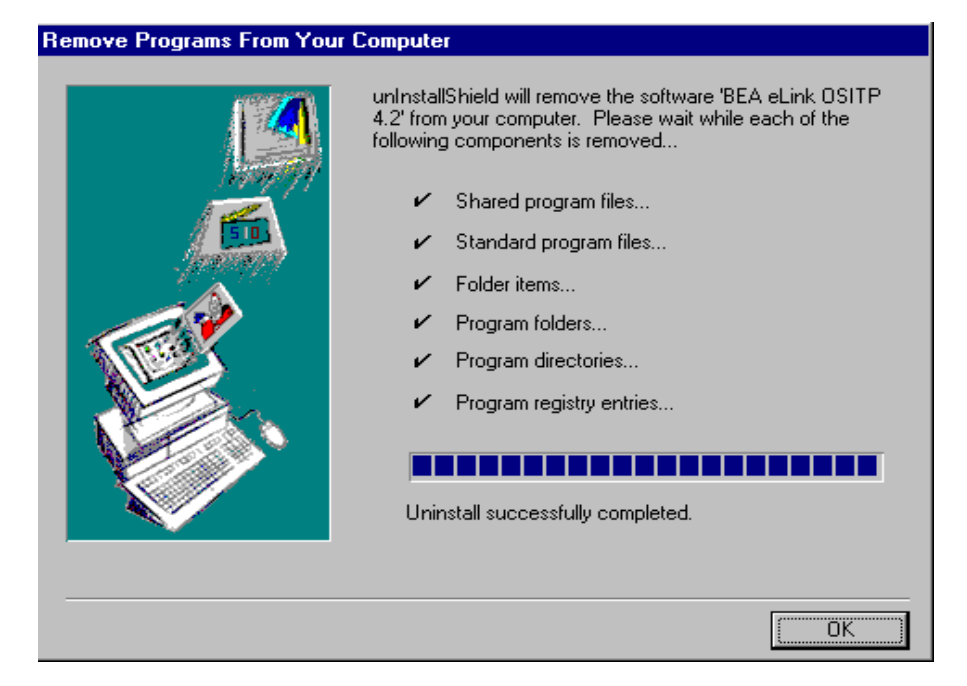